## How to update the security questions on ROS

Log into ROS as the ROS Administrator and click on the "Profile" tab.

| Revenue     | WY SERVICES     | NEVENUE NECORD | PROFILES | WORK IN PROGRESS | ADMIN SERVICES |                 | NGLISH ROSHELP<br>EXIT |
|-------------|-----------------|----------------|----------|------------------|----------------|-----------------|------------------------|
|             |                 | -              |          | ÷ •              |                | Tax Okratan     | ce issued              |
| My Frequent | ly Used Service | 5              |          |                  |                | Add a service 🕁 | ~                      |
| MyEnquiries |                 |                |          |                  |                |                 |                        |

Scroll down the page to the "Security Questions" section and click on "Update Security Questions".

| Secondary Email Addresses                            | What is this used for? |  |
|------------------------------------------------------|------------------------|--|
| Show                                                 |                        |  |
| Save Changes                                         | Cancel                 |  |
|                                                      |                        |  |
| Security Question                                    | s                      |  |
| Last Updated                                         |                        |  |
| Wed 17 Nov 2021                                      |                        |  |
| Update Security Questions                            |                        |  |
| Official and Busine<br>Update Official or Business A | ess Address            |  |

You will then be presented with the security questions.

| Security Question                                                     | IS                                                                        |                                     |                              |        |  |
|-----------------------------------------------------------------------|---------------------------------------------------------------------------|-------------------------------------|------------------------------|--------|--|
| Your email address a<br>use this facility.                            | nd mobile number must                                                     | be kept up to d                     | late in the ROS Profile      | tab to |  |
| Please select five sec<br>The * symbol beside<br>Why are security que | urity questions below an<br>a field denotes that this<br>stions required? | d provide an ar<br>field is require | nswer for each questio<br>:d | n.     |  |
| Question 1 *                                                          |                                                                           |                                     |                              |        |  |
| What is the la                                                        | st name of your chi                                                       | ildhood c 🗸                         |                              |        |  |
| Answer 1 *                                                            |                                                                           |                                     |                              |        |  |
|                                                                       |                                                                           |                                     |                              |        |  |
| Question 2 *                                                          |                                                                           |                                     |                              |        |  |
| What is the na                                                        | me of your first em                                                       | nployer? 🗸                          |                              |        |  |
| Answer 2 *                                                            |                                                                           |                                     |                              |        |  |
|                                                                       |                                                                           |                                     |                              |        |  |
| Question 3 *                                                          |                                                                           |                                     |                              |        |  |

If the questions were answered before, the previously selected questions will be showing but not the answers.

You can type in new answers to the previously selected questions, or change the questions by clicking on the drop down arrow on the top right hand side of the questions.

| 1 | Question 1 *                                                           |
|---|------------------------------------------------------------------------|
|   | What is the last name of your childhood c 🗸                            |
|   | Select a question<br>When is your mother's date of birth (DD/MM/YYYY)? |

Questions that you have answered appear in grey.

Once you have updated the questions/answers, click on "**Submi**t" at the bottom of the page.

Enter your ROS Password and click on "Sign & Submit" to save the changes.